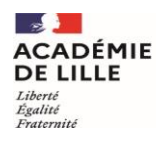

Direction des services départementaux de l'éducation nationale du Pas-de-Calais

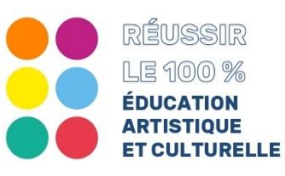

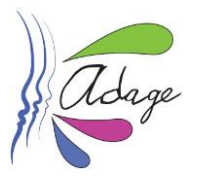

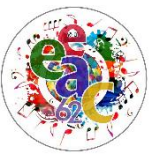

## Fiche DIR # 2

## Je délègue des droits aux enseignants de l'école

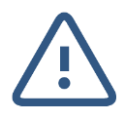

Le type de profil dont disposent au départ les enseignants est celui de "Lecteur académique".

La directrice ou le directeur d'école a la possibilité d'accorder le profil "**Rédacteur de projet**" à un ou plusieurs enseignants directement dans l'application grâce à l'onglet "Établissement". Ces derniers pourront ainsi renseigner les projets EAC de leur classe dans l'application.

1. Les directeurs d'écoles ont accès à la gestion des utilisateurs pour créer des utilisateurs et leur **donner le profil "Rédacteur de projet".** 

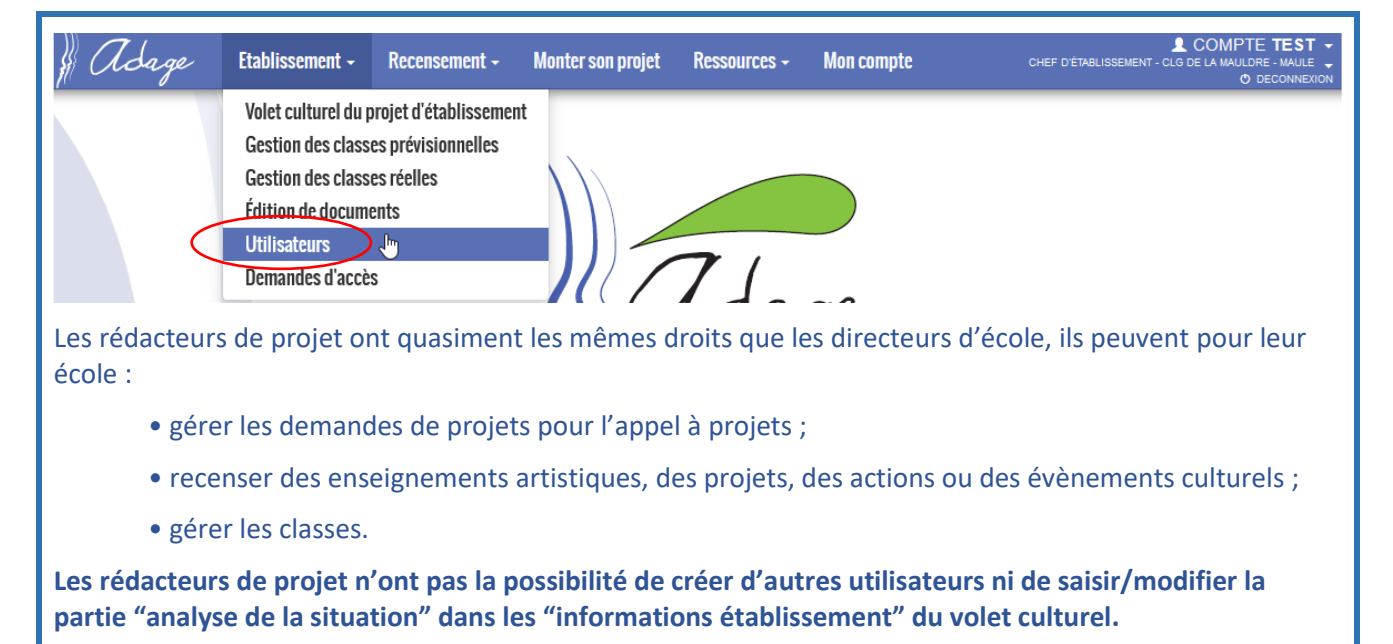

2. Pour ajouter un utilisateur, cliquer sur le bouton "Ajouter un utilisateur"

| Gestion des utili          | sateurs                | Q Recherc | her un utilisateur           |     |                        |
|----------------------------|------------------------|-----------|------------------------------|-----|------------------------|
| érimètre : ETABLISSEMENT 🔹 | Zone : CLG DE LA MAULD | 0RE - M ▼ | Profil : Rédacteur de projet | x v | O Ajouter un utilisate |
| Liste des utilisateurs     |                        |           |                              |     | Total : C              |
| Aucun utilisateur          |                        |           |                              |     |                        |

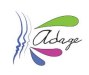

**3.** Sélectionnez l'agent, parmi ceux affectés sur l'établissement, à qui donner le profil rédacteur dans la liste déroulante puis cliquez sur le bouton "Enregistrer".

| Recherche dans la base de données ADAGE   Utilisateur   Accès utilisateur   Périmètre ETABLISSEMENT   Zone CLG DE LA MAULDRE - MAULE   Profil Rédacteur de projet                                                                          | Nouvel accès utilisateur × |                               |     |   |  |
|----------------------------------------------------------------------------------------------------|----------------------------|-------------------------------|-----|---|--|
| Utilisateur       Sélectionner un enseignant       •         Accès utilisateur       •         Périmètre       ETABLISSEMENT       •         Zone       CLG DE LA MAULDRE - MAULE       •         Profil       Rédacteur de projet       • | Recherche                  | e dans la base de données AD. | AGE |   |  |
| Accès utilisateur         Périmètre       ETABLISSEMENT         Zone       CLG DE LA MAULDRE - MAULE         Profil       Rédacteur de projet                                                                                              | Utilisateur                | Sélectionner un enseignant    | >   | • |  |
| Périmètre     ETABLISSEMENT       Zone     CLG DE LA MAULDRE - MAULE       Profil     Rédacteur de projet                                                                                                    | Accès util                 | isateur                       |     |   |  |
| Zone     CLG DE LA MAULDRE - MAULE       Profil     Rédacteur de projet                                                                                                    | Périmètre                  | ETABLISSEMENT                 |     | • |  |
| Profil Rédacteur de projet 🔹                                                                                                    | Zone                       | CLG DE LA MAULDRE - MAULE     |     | • |  |
|                                                                                                    | Profil                     | Rédacteur de projet           |     | * |  |
|                                                                                                    |                            |                               |     |   |  |

**4.** L'utilisateur a maintenant le profil "Rédacteur de projet" pour votre école. Il peut désormais faire des saisies pour l'école.

| Gestion des utilisateurs                                                                                                    | Q Rechercher un utilisateur                                                                                                    |  |  |  |
|----------------------------------------------------------------------------------------------------|----------------------------------------------------------------------------------------------------|--|--|--|
| Périmètre : ETABLISSEMENT 🔹 Zone : CLG DE LA MAU                                                                                                    | LDRE - MAULE                                                                                                    |  |  |  |
| Liste des utilisateurs                                                                                                    | Total : 1                                                                                                    |  |  |  |
| L BARON BRUNO PHIL 🔀<br>Profil : Rédacteur de projet - CLG DE LA MAULDRE - MAULE                                                                                   |                                                                                                    |  |  |  |
| Pour vérifier qu'un(e) enseignant(e) possède des droits de rédacteur, ce ou cette dernière voit son statut apparaître en dessous de son nom à l'ouverture d'ADAGE. |                                                                                                    |  |  |  |
| Ressources - Mon compte                                                                                                    | JULIE MERLIN     RÉDACTEUR DE PROJET - E.E.PU LOUIS PASTEUR - WIMEREUX     O DECONNEXION                                               |  |  |  |
| L'onglet "Monter mon projet" apparaîtra une fois que la directrice ou le directeur aura créé le profil ré-<br>dacteur de projet.                                   |                                                                                                    |  |  |  |
| Les rédacteurs pourront ainsi renseigner le qui est toujours à remplir par la directrice,                                                                          | e projet à l'exception de la partie "Avis du Chef d'établissement"<br>le directeur, avant la fin de la campagne de saisie des projets. |  |  |  |
|                                                                                                    |                                                                                                    |  |  |  |
|                                                                                                    |                                                                                                    |  |  |  |

En cliquant sur l'icône la directrice, le directeur, supprime un compte utilisateur et donc clôt l'accès de ce dernier à l'application via le profil supprimé.

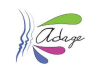

/!\

## 5. Gestion des demandes d'accès d'un enseignant

Les directeurs d'école ont accès à la gestion des demandes d'accès faites par les enseignants pour leur école via le menu "Etablissement".

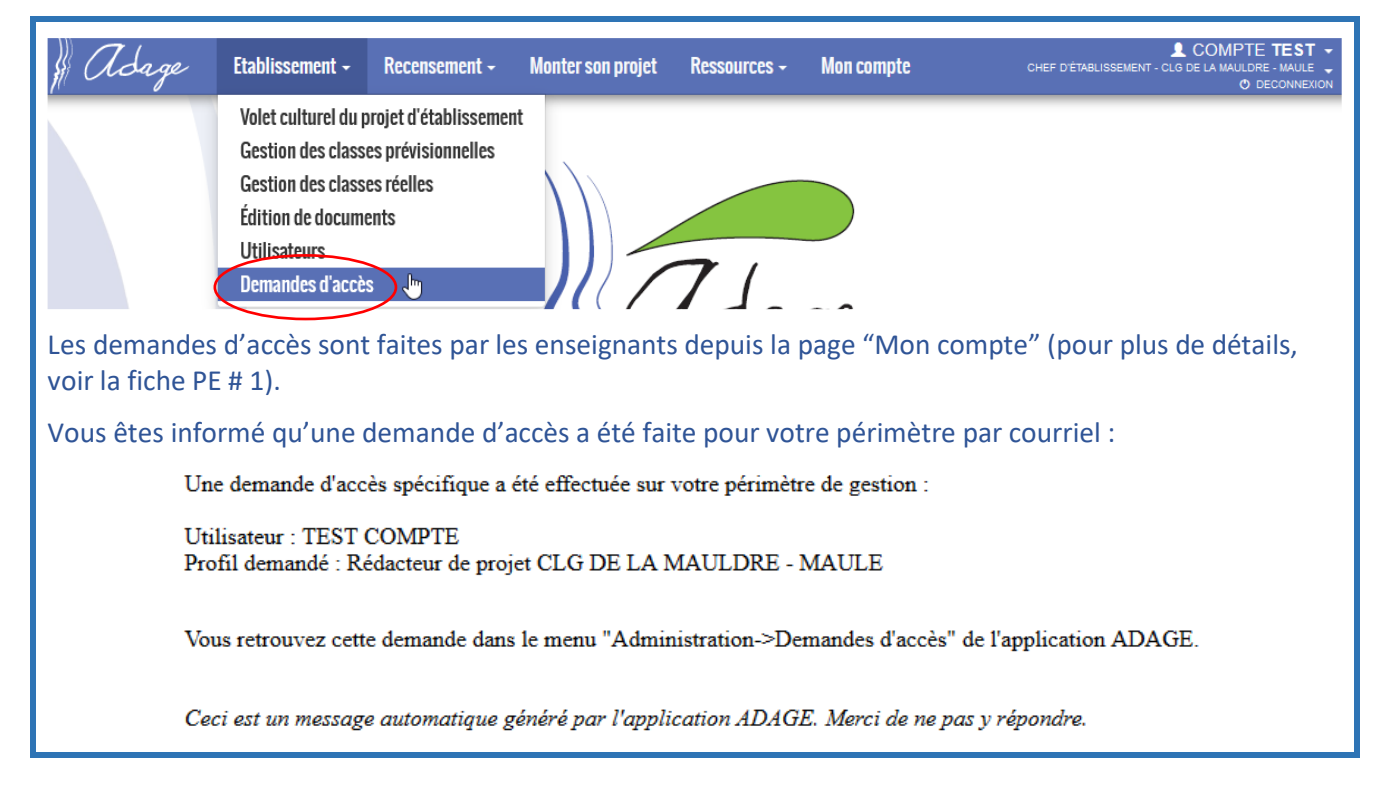

5. Vous pouvez alors "Accepter" ou "Refuser" la demande depuis la page de gestion des demandes d'accès en cliquant sur le bouton correspondant :

| Gestion des demandes d'accès                                                                                                    | Q. Rechercher un utilisateur                                                                                                    |  |  |
|----------------------------------------------------------------------------------------------------|----------------------------------------------------------------------------------------------------|--|--|
| Périmètre : ETABLISSEMENT                                                                                                    | ▼ Statut : 😢 En Attente 💌                                                                                                    |  |  |
| Liste des demandes                                                                                                    | Total : 1                                                                                                    |  |  |
| EST COMPTE      Rédacteur de projet - CLG DE LA MAULDRE - MAULE     Demandé le 30/09/2020 à 09:25                                                                                                    | Accepter Refuser                                                                                                    |  |  |
| Un message apparait, cliquez de nouveau sur le boute                                                                                                    | on correspondant à votre décision pour confirmer :                                                                                                    |  |  |
| Confirmation de décision ×                                                                                                    | Confirmation de décision ×                                                                                                    |  |  |
| Voulez-vous vraiment accepter la demande d'accès de COMPTE TEST pour le profil<br>Rédacteur de projet - CLG DE LA MAULDRE - MAULE ?<br>Un courriel lui sera envoyé pour l'informer de votre décision. | Voulez-vous vraiment <b>refuser</b> la demande d'accès de <b>COMPTE TEST</b> pour le profil<br><b>Rédacteur de projet - CLG DE LA MAULDRE - MAULE</b> ?<br>Un <b>courriel</b> lui sera envoyé pour l'informer de votre décision. |  |  |
| Fermer                                                                                                    | Fermer                                                                                                    |  |  |